# 1º - entrar no Siga com login e senha

### 2º - Clicar em serviço -> Comunicação

| Image: Propriet Image: Propriet                                                                                                    | $\leftrightarrow$ $\rightarrow$ C $\blacksquare$ siga.ufr                                                                                                    | rj. <b>br</b> /sira/temas/zire/frames.jsp                                                                                                    | ☆ 🍐 🗯  :                                     |
|----------------------------------------------------------------------------------------------------|----------------------------------------------------------------------------------------------------|----------------------------------------------------------------------------------------------------|----------------------------------------------|
| Interest Meeterski   Meeterski Meeterski   Meeterski                                                                                                    | SIGA                                                                                                    | Sistema Integrado de Gestão Acadêmica                                                                                                    |                                              |
| Reduction Control Control Cont | Serviços N                                                                                                    | Manutenção                                                                                                    |                                              |
| N/E + Rócha da Commitação Eldebrica -                                                                                                    | Avalução do Tormas<br>B. Bolesm Historica (ABD)<br>Consulta<br>S. Concela de Johas<br>S. Concela de Johas<br>S. Concela de Johas<br>B. Concela de Johas<br>Dados Pessasis<br>Estansão<br>Generalamento de Histórico<br>Husta Alanso Orientados<br>Munhas Avalingões<br>Noras<br>Previsão de Turmas<br>Registro de Mantical J. Centra<br>Previsão de Turmas<br>Registro de Atimisat<br>S. Calique agui para do<br>Clique agui para do | Average and Coordenadors<br>Tomba de mail Coordenadors<br>2 de steember de 2021, as 10:33<br>n atenção:<br>to sistema, utilize o menu serviços existente no cabecalho.<br>Ida é de 800 x 600, mas idealmente dev-se utilizar 1024 x 768 ppp.<br>to sistema, utilize o menu serviços existente no cabecalho.<br>Ida é de 800 x 600, mas idealmente dev-se utilizar 1024 x 768 ppp.<br>to sistema, utilize o menu serviços existente no cabecalho.<br>Ida é de 800 x 600, mas idealmente dev-se utilizar 1024 x 768 ppp.<br>to sistema, utilize o menu serviços existente no cabecalho.<br>Ida é de 800 x 600, mas idealmente dev-se utilizar 1024 x 768 ppp.<br>to sistema, utilize o menu serviços existente no cabecalho.<br>Ida é de 800 x 600, mas idealmente dev-se utilizar 1024 x 768 ppp.<br>to sistema, utilize o menu serviços existente no cabecalho.<br>Ida é de 800 x 600, mas idealmente dev-se utilizar 1024 x 768 ppp.<br>to sistema, utilize o menu serviços existente no cabecalho.<br>Ida é de 800 x 600, mas idealmente dev-se utilizar 1024 x 768 ppp.<br>to sistema, utilize o menu serviços existente no cabecalho.<br>Ida é de 800 x 600, mas idealmente dev-se utilizar 1024 x 768 ppp.<br>to sistema, utilize o menu serviços existente no cabecalho.<br>Ida é de 800 x 600, mas idealmente dev-se utilizar 1024 x 768 ppp.<br>to sistema, utilize o menu serviços existente no cabecalho.<br>Ida é de 800 x 600, mas idealmente dev-se utilizar 1024 x 768 ppp.<br>to sistema, utilize o menu serviços existente no cabecalho.<br>Ida é de 800 x 600, mas idealmente dev-se utilizar 1024 x 768 ppp.<br>to sistema, utilizer o menu serviços existema deve se utilizer 1024 x 768 ppp.<br>to sistema, utilizer o menu serviços existema deve se utilizer 1024 x 768 ppp.<br>to sistema, utilizer o menu serviços existema deve se utilizer 1024 x 768 ppp.<br>to sistema, utilizer o menu serviços existema deve se utilizer 1024 x 768 ppp.<br>to sistema, utilizer o menu serviços existema deve se utilizer 1024 x 768 ppp.<br>to sistema deve se utilizer 1024 x 768 ppp.<br>to sistema deve se utilizer 1024 x 768 ppp.<br>to sistema deve se utilizer 1024 x 768 | Bem vindo ao SIGA!                           |
|                                                                                                    |                                                                                                    |                                                                                                    | NCE - Núcleo de Computação Eletrônica - UFRJ |

#### 3º - Clicar em "Envio de e-mail em massa e Turmas

| S WhatsApp X Rasc                     | unhos (17) - disciplinaspg@ 🛛 🗙 📔 🚱 Bem-vindo à Intranet UFRJ - | - Intra 🗙 🔇 SiGA - UFRJ        | × +                                 | o – a ×                                      |
|---------------------------------------|-----------------------------------------------------------------|--------------------------------|-------------------------------------|----------------------------------------------|
| ← → C 🔒 siga.ufrj.br/sira/temas/zire/ | frames.jsp                                                      |                                |                                     | 🖈 🔺 🌲 🕕 🗄                                    |
| SIGA<br>Serviços Manutenção           | Siste                                                           | ma Integrado de Gestão Acadêm  | nica                                | <b>a a</b>                                   |
|                                       |                                                                 | Serviço de l                   | Envio de E-Mails - Consulta de Turr | na                                           |
|                                       | Consulta de Turma Consulta para Coordenad                       | ção Consulta para Orientadores | Caixa de saída                      | _ /                                          |
|                                       | Seiniciar                                                       |                                |                                     |                                              |
|                                       | Código da Turma                                                 | Código da Disciplina           |                                     |                                              |
|                                       | Nome da Turma                                                   | Nome do Professor              | SUSANA FRASES CARVAJAL              |                                              |
|                                       | Ano                                                             | Periodo                        |                                     |                                              |
|                                       |                                                                 |                                | Q Consultar                         |                                              |
|                                       |                                                                 |                                |                                     | 1                                            |
|                                       |                                                                 |                                |                                     | - 1                                          |
|                                       |                                                                 |                                |                                     |                                              |
|                                       |                                                                 |                                |                                     |                                              |
|                                       |                                                                 |                                |                                     |                                              |
|                                       |                                                                 |                                |                                     |                                              |
|                                       |                                                                 |                                |                                     |                                              |
|                                       |                                                                 |                                |                                     |                                              |
|                                       |                                                                 |                                |                                     |                                              |
|                                       |                                                                 |                                |                                     |                                              |
|                                       |                                                                 |                                |                                     |                                              |
|                                       |                                                                 |                                | Portal U                            | ſRJ                                          |
|                                       |                                                                 |                                |                                     | NCE - Núcleo de Computação Eletrônica - UFRJ |

#### 4º - Preencher o item "Código da disciplina" e clique em consultar, abrirá tela conforme o exemplo abaixo:

| SIGA<br>Serviços Manutenção |                                                                                                    | Sistema Integrado                                      | de Gestão Acadêm                                                                                    | nica                 |               |                 | 3 3 9                                        |
|-----------------------------|----------------------------------------------------------------------------------------------------|--------------------------------------------------------|----------------------------------------------------------------------------------------------------|----------------------|---------------|-----------------|----------------------------------------------|
|                             |                                                                                                    |                                                        | Serviço de l                                                                                        | Envio de E           | -Mails - Co   | nsulta de Turma |                                              |
|                             | Consulta de Turma Consulta para                                                                                     | a Coordenação Consulta                                 | para Orientadores                                                                                   | Caixa de saíd        | а             |                 |                                              |
|                             | Seiniciar                                                                                                    |                                                        |                                                                                                    |                      |               |                 |                                              |
|                             | Código da Turma<br>Nome da Turma<br>Ano<br>Filtro aplicado: Nome do Professor<br>O resultado da consulta está sujei | = SUSANA FRASES CARVA<br>ito a restrições devido ao se | Código da Disciplina<br>Nome do Professor<br>Periodo<br>JAL : Código da Discip<br>su Perfil/Escopo. | BFB740<br>SUSANA FRA | ISES CARVAJAL | 🔍 Consultar     |                                              |
|                             | Total de 2 registros retornados<br>≪                     1   de 1 página   ▶     )>                                 |                                                        |                                                                                                    |                      | ٩,            | × 🕾 🖬 🖬 🖨       |                                              |
|                             | Nome                                                                                                    |                                                        | C                                                                                                   | Código               | Segmentação   |                 |                                              |
|                             | BFB740 Inf. emergentes e reemergentes                                                                               |                                                        | 2                                                                                                   | 649                  | 2021-1        |                 |                                              |
|                             | W BFB740-Infeccções emergentes                                                                                      |                                                        | 1                                                                                                   | 6556                 | 2020-1        |                 |                                              |
|                             | 2 registros impressos de 2 registros retornados.                                                                    |                                                        |                                                                                                    |                      |               | Portal UFRJ     |                                              |
|                             |                                                                                                    |                                                        |                                                                                                    |                      |               |                 | NCE - Núcleo de Computação Eletrônica - UFRJ |

5º - Clicar na lupa (conforme seta em vermelho acima), observado o período de referência e abrirá a tela conforme exemplo abaixo:

| SIGA                        | Sistema Integrado de Gestão Acadêmica                                                       | 6 6 6                                        |
|-----------------------------|---------------------------------------------------------------------------------------------|----------------------------------------------|
| Serviços Hanutenção         | Turma: BFB740 Inf. emergentes e reemergentes - 2649                                         |                                              |
|                             | Turma Consulta de Turma Consulta para Coordenação Consulta para Orientadores Caixa de saída |                                              |
|                             | O e-mail será enviado para 37 pessoas.                                                      |                                              |
|                             | Q Clique aqui para visualizar a prévia dos destinatários                                    |                                              |
|                             | Sec. 24                                                                                     |                                              |
|                             |                                                                                             |                                              |
|                             | Encaminhar para mim                                                                         |                                              |
|                             | X C G G G ( + + + ) 🕸 - ) 🖛 = 🗭 🔛 🖽 🗮 Ω 🔀 🕞 Código-Fonte                                    |                                              |
|                             | B I S I x III III III III FE III III FE III III FE III III                                  |                                              |
|                             |                                                                                             |                                              |
|                             |                                                                                             |                                              |
|                             |                                                                                             |                                              |
|                             |                                                                                             |                                              |
|                             |                                                                                             |                                              |
|                             |                                                                                             |                                              |
|                             | 4                                                                                           |                                              |
|                             |                                                                                             |                                              |
|                             | (DC) Envise                                                                                 |                                              |
|                             |                                                                                             |                                              |
|                             |                                                                                             |                                              |
|                             |                                                                                             |                                              |
|                             |                                                                                             |                                              |
|                             |                                                                                             |                                              |
|                             |                                                                                             |                                              |
|                             |                                                                                             |                                              |
|                             |                                                                                             |                                              |
|                             | Potal UFRJ                                                                                  |                                              |
| L                           |                                                                                             |                                              |
|                             |                                                                                             | NCE - Nucleo de Computação Eletrônica - UFRJ |
|                             |                                                                                             |                                              |
| Na tela acima o docente por | de se comunicar em massa com a turma. Nesse momento é importante                            | ressaltar informações.                       |
|                             |                                                                                             |                                              |
| como por exemplo em qual    | sala serão as aulas.                                                                        |                                              |

IMPORTANTE: Informar ao aluno, em caso de desistência da inscrição, efetivar o trancamento no SIGA conforme calendário da PR2.

## 6º - Clique em "clique aqui para visualizar a prévia dos destinatários"

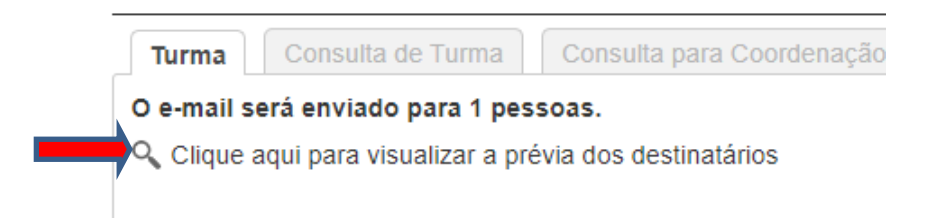

#### E abrirá a listagem de todos que se inscreveram:

| SIGA                | Sistema Integrado de Gestão Acadêmica                                                       | <b>A A A</b>                                 |
|---------------------|---------------------------------------------------------------------------------------------|----------------------------------------------|
| Serviços Menutenção |                                                                                             |                                              |
|                     | Turma: BFB740 Inf. emergentes e reemergentes - 2649                                         | ×                                            |
|                     | Turma Consulta de Turma Consulta para Coordenação Consulta para Orientadores Caixa de saída |                                              |
|                     | Q e.mail será enviado para 37 pessoas.                                                      |                                              |
|                     | Q. Clique aqui para visualizar a prévia dos destinatários                                   |                                              |
|                     | A INCLUSED BINENTED                                                                         |                                              |
|                     | ALINY DOS SANTOS CARVALHO                                                                   |                                              |
|                     | ANA LUISA ANDRADE OLIVEIRA                                                                  |                                              |
|                     | ANDRÉ PINHEIRO DE ALMEIDA                                                                   |                                              |
|                     | ARIANE FONTES DIAS                                                                          |                                              |
|                     | ARTUR DUQUE ROSSI                                                                           |                                              |
|                     | AZUL BARRINHA DOS SANTOS JUNIOR                                                             |                                              |
|                     | BEATRIZ TOJA DE MIRANDA                                                                     |                                              |
|                     | BIA FRANCIS BAUSEUS                                                                         |                                              |
|                     | BRUNO BRAZ REZERRA                                                                          |                                              |
|                     | CASSIA CRISTINA ALVES GONCALVES                                                             |                                              |
|                     | DANIELE CRISTINA PASSOS DA ROCHA                                                            |                                              |
|                     | GABRIEL TADDEUCCI ROCHA                                                                     |                                              |
|                     | GUILHERME MARQUES DE MATTOS                                                                 |                                              |
|                     | IARA BASTOS DE ANDRADE                                                                      |                                              |
|                     | IGOR CORRÊA DA COSTA BRAGA                                                                  |                                              |
|                     | JANICE SURAIA DE CARVALHO GOMES                                                             |                                              |
|                     | JESSICA OLIVEIRA FRAGA                                                                      |                                              |
|                     | JULIANA SOARES DE SÁ MENDONGA PINTO                                                         |                                              |
|                     | LARISSA ESTEVES CARVALHO CONSTANT                                                           |                                              |
|                     | LETÍCIA DA SILVA VITORINO                                                                   |                                              |
|                     | LIDIA THEODORO BOULLOSA                                                                     |                                              |
|                     | LUCAS TOSTES COSTA VAZ                                                                      |                                              |
|                     | Narcos Unicius Santos                                                                       |                                              |
|                     | MARIANA ALVES BELLEZZIA                                                                     |                                              |
|                     | MATHEUS HEIDEMANN TEMPONE                                                                   |                                              |
|                     | MATHEUS LUCHETTA DA FONSECA                                                                 |                                              |
|                     | MATHEUS RIBEIRO FELIPPIN                                                                    |                                              |
|                     | PEDRO ANTONIO GOMES COSTA                                                                   |                                              |
|                     | RAFAEL PEREIRA FERREIRA                                                                     |                                              |
|                     | RAFAELA SILVA DOS SANTOS                                                                    |                                              |
|                     | RAISSA LEITE TENORIO AGUIAR                                                                 |                                              |
|                     | RICARDO MARTINS SANTOS                                                                      |                                              |
|                     | TAYNÁ MOURÃO CAMELO                                                                         |                                              |
|                     | VICTOR PEREIRA ROCHETTI                                                                     |                                              |
|                     | VINICIUS ALVES DO NASCIMENTO                                                                |                                              |
|                     | SUSANA FRASES CARVAJAL                                                                      |                                              |
|                     |                                                                                             |                                              |
|                     |                                                                                             |                                              |
|                     | Assunto                                                                                     |                                              |
|                     | A A                                                                                         | × .                                          |
|                     |                                                                                             | NEE - Marine de Computer de Marine de Comp   |
|                     |                                                                                             | NCE - Núcleo de Computação Eletronica - UPRJ |